# Filter Design Using Ansoft HFSS

Dr. Rui Zhang

Department of Electrical and Computer Engineering University of Waterloo Waterloo, Ontario, Canada N2L 3G1

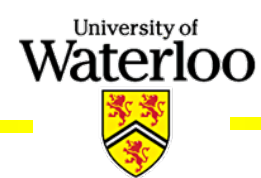

## Outline

#### Introduction

- Finite Element Method (FEM) Employed by HFSS
- Features of HFSS
- General Design Procedure
- Design Examples:
  - Eigen Mode: Dielectric Resonator
  - Driven Mode: Dielectric Resonator Filter
     Microstrip Line Structure

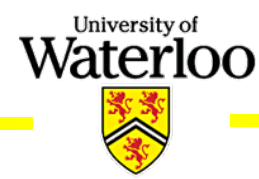

- The Ansoft High Frequency Structure Simulator (HFSS) is a full-wave electromagnetic (EM) software package for calculating the electromagnetic behavior of a 3-D structure.
- Using HFSS, you can compute:
  - Basic electromagnetic field quantities and, for open boundary problems, radiated near and far fields;
  - The eigenmodes, or resonances, of a structure;
  - Port characteristic impedances and propagation constants;
  - Generalized S-parameters and S-parameters renormalized to specific port impedance;

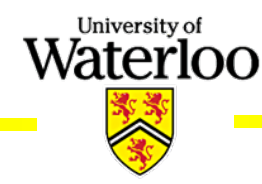

#### FEM

Waterloo

- FEM is a numerical method for solving Maxwell Equations.
- Meshing Scheme:
  - 2D-triangles
  - 3D-tetrahedra

The components of a field that are tangential to the edges of an element are explicitly stored at the vertices.

The component of a field that is tangential to the face of an element and normal to an edge is explicitly stored at the midpoint of selected edges.

The value of a vector field at an interior point is interpolated from the nodal values.

3

#### • Capabilities:

- Accurate full-wave EM simulation
- Import/export of 3D structures
- Automatic adaptive mesh generation and refinement
- Adaptive Lanczos-Padé Sweep for fast frequency sweeps
- Inclusion of skin effect, losses
- Direct and iterative matrix solvers
- Eigen mode matrix solver

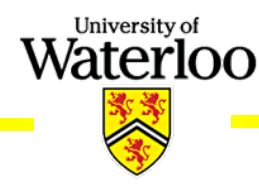

#### Features of HFSS (cont.)

- Solution Data (Visualization):
  - S-, Y-, Z-parameter matrix (2D plot, Smith Chart)
  - Port characteristic impedance
  - Current, E-field, H-field (3D static and animated field plot in vector display or magnitude display)
  - Far-field calculation (2D, 3D, gain, radiation pattern)
  - Material losses, radiation losses

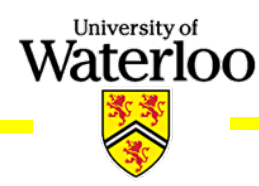

#### **General Design Procedure**

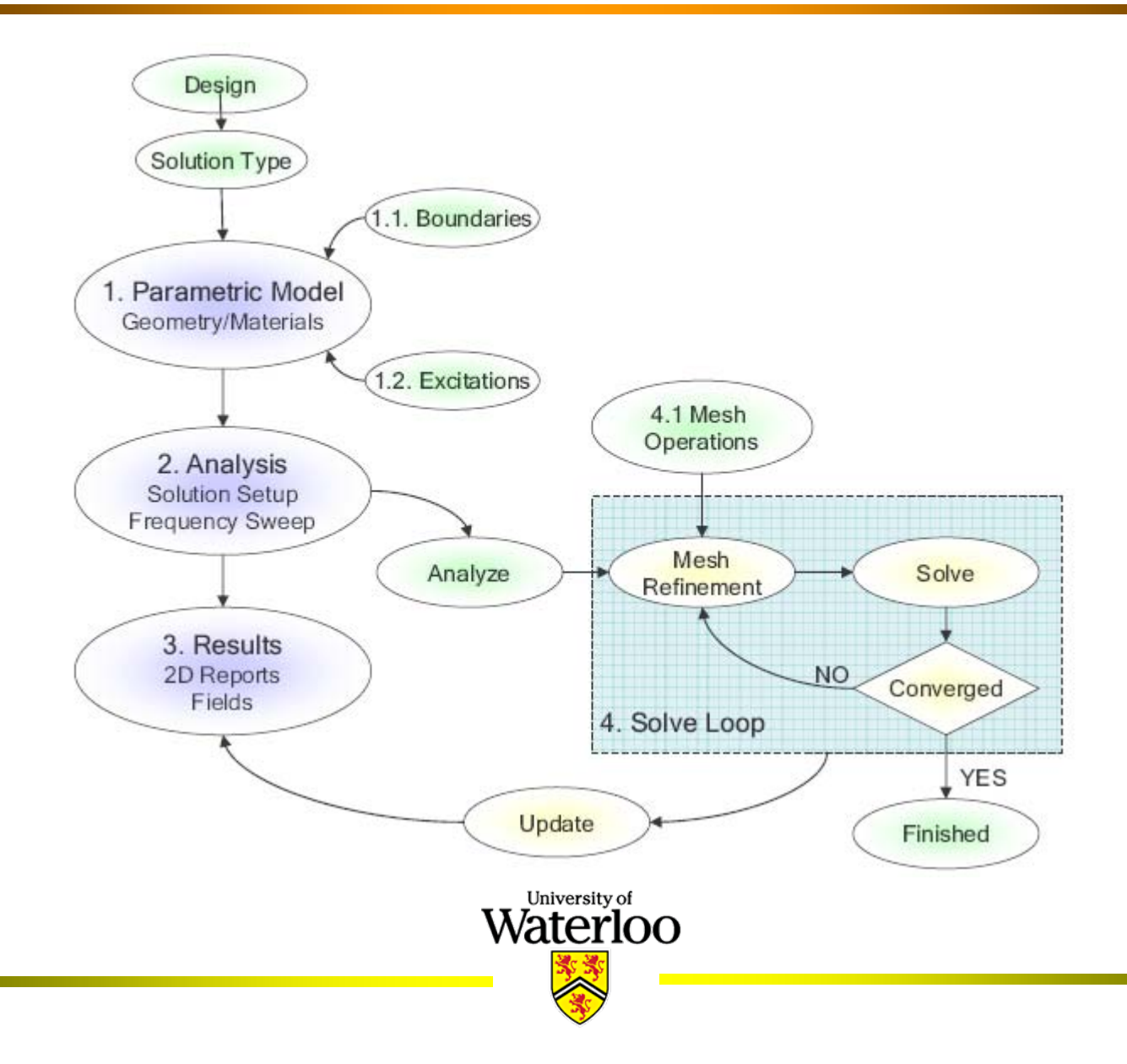

- Opening a HFSS Project
  - To open a new project in a HFSS window:
     Select File > New, select Project > Insert HFSS Design

Waterloo

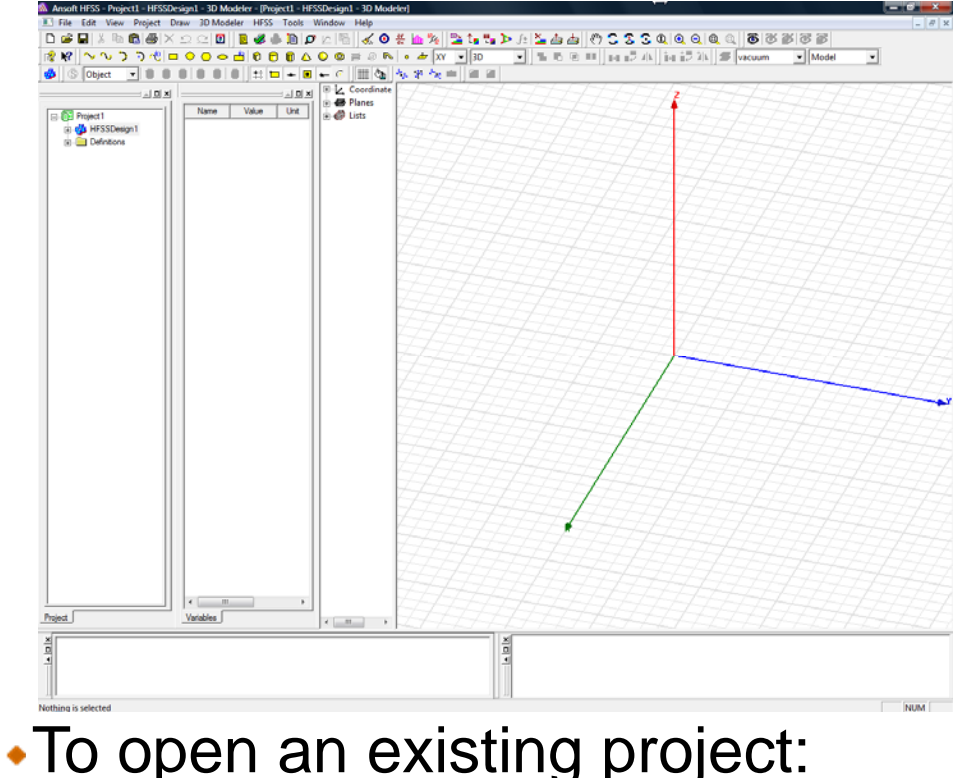

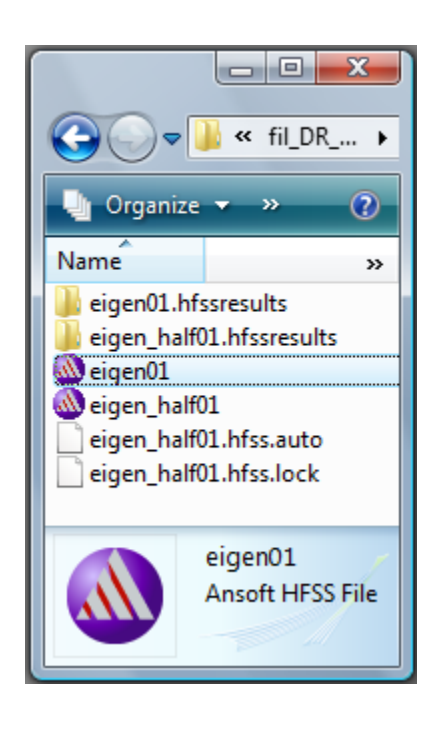

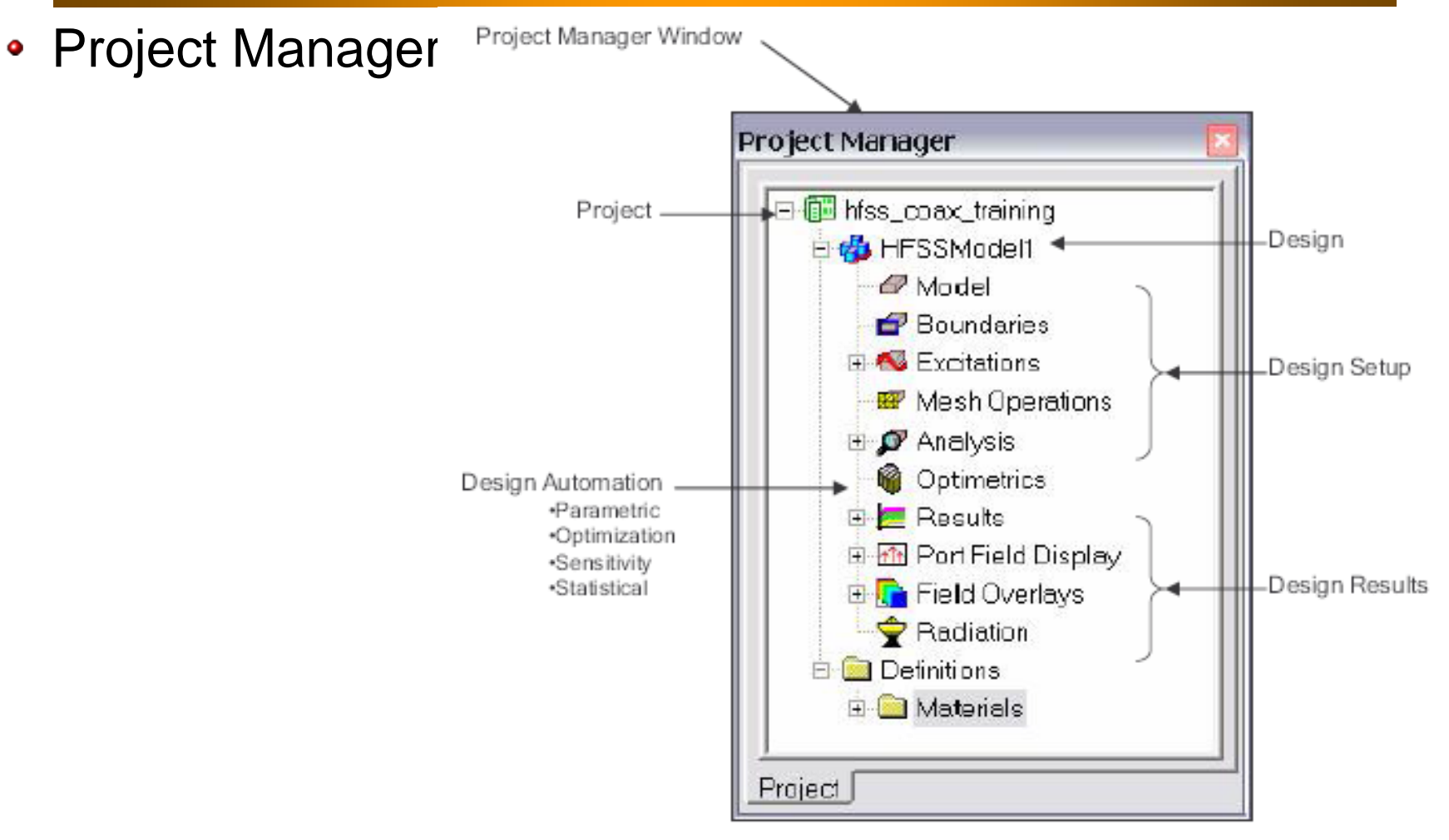

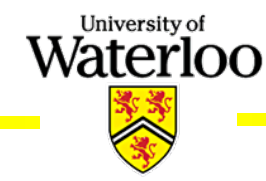

- Solution Type
  - Driven Modal: S-matrix solutions will be expressed in terms of the incident and reflected powers of waveguide modes.
  - Driven Terminal: S-matrix solutions of multi-conductor transmission line ports will be expressed in terms of terminal voltages and currents.

University of

- **Eigen Mode**: finding the resonant frequencies of the structure and the fields at those resonant frequencies.
- To Set the Solution Type
   Select HFSS > Solution Type

|  |         | -          | _ |
|--|---------|------------|---|
|  | C D:    |            |   |
|  |         | n Modal    |   |
|  | O Drive | n Terminal |   |
|  | Eigen   | mode       |   |
|  | ОК      | Cancel     |   |
|  |         |            |   |
|  |         |            |   |

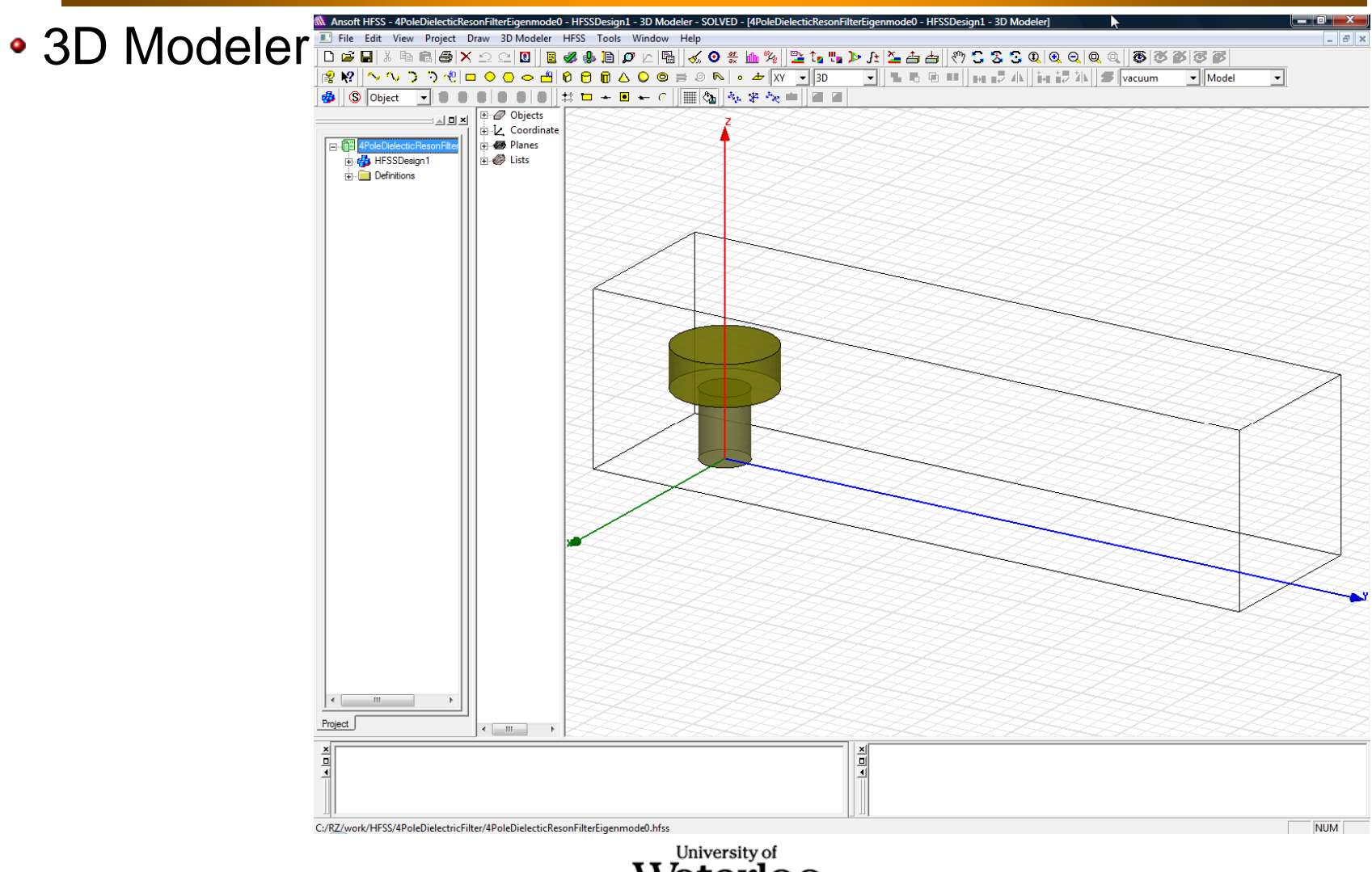

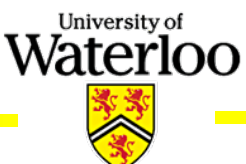

#### Parametric Model Creation

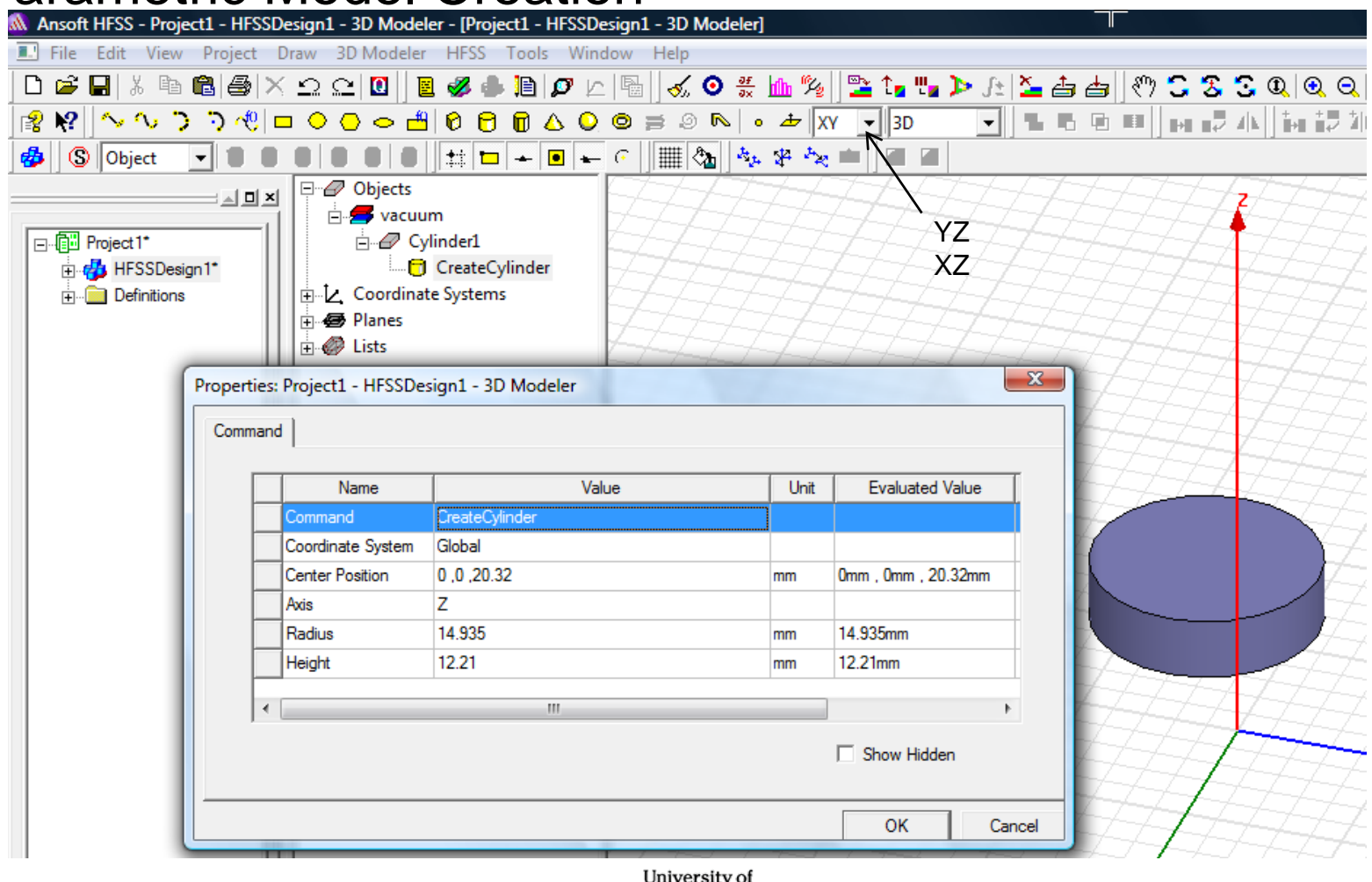

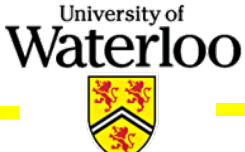

#### Defining Variables

| Name              | Value          | Unit | Evaluat            | ed Value                               |                       |
|-------------------|----------------|------|--------------------|----------------------------------------|-----------------------|
| Command           | CreateCylinder |      |                    |                                        |                       |
| Coordinate System | Global         |      |                    |                                        |                       |
| Center Position   | 0 ,0 ,20.32    | mm   | 0mm , 0mm          | , 20.32mm                              |                       |
| Axis              | Z              |      |                    |                                        |                       |
| Radius            | D1/2           | mm   | 14.935mm           |                                        |                       |
| Height            | 12.21          | mm   | 12.21mm            |                                        |                       |
| •                 | m              |      | Add Varia          | ble                                    | _                     |
|                   |                | 44   | Name<br>Value<br>D | D1<br>29.87mm<br>Pefine variable value | ue with units: "1 mm" |
|                   |                |      |                    | OK                                     | Cancel                |

#### Variable Settings

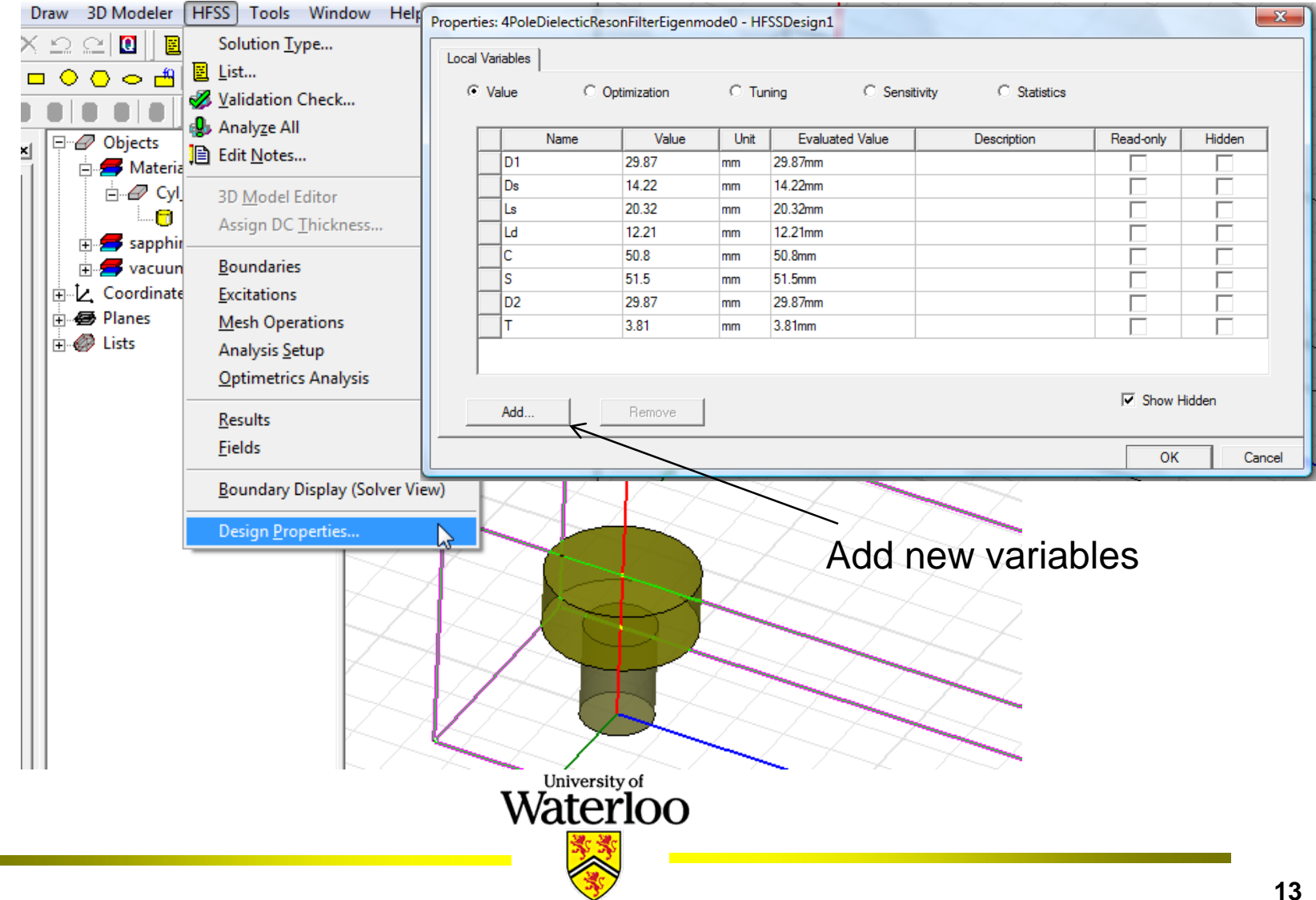

#### • Checking and Modifying Dimensions in 3D Modeler Tree

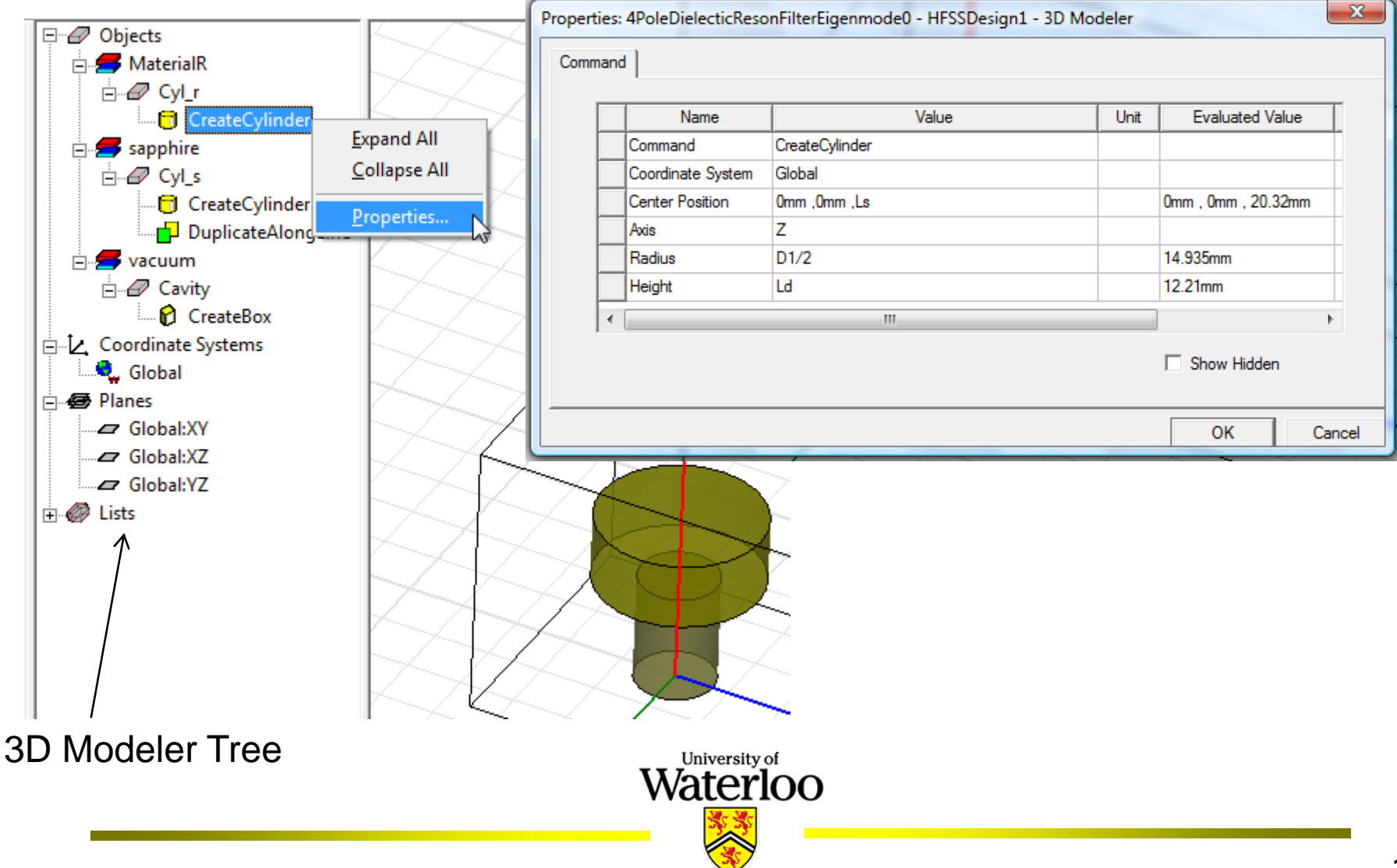

#### Assigning Materials

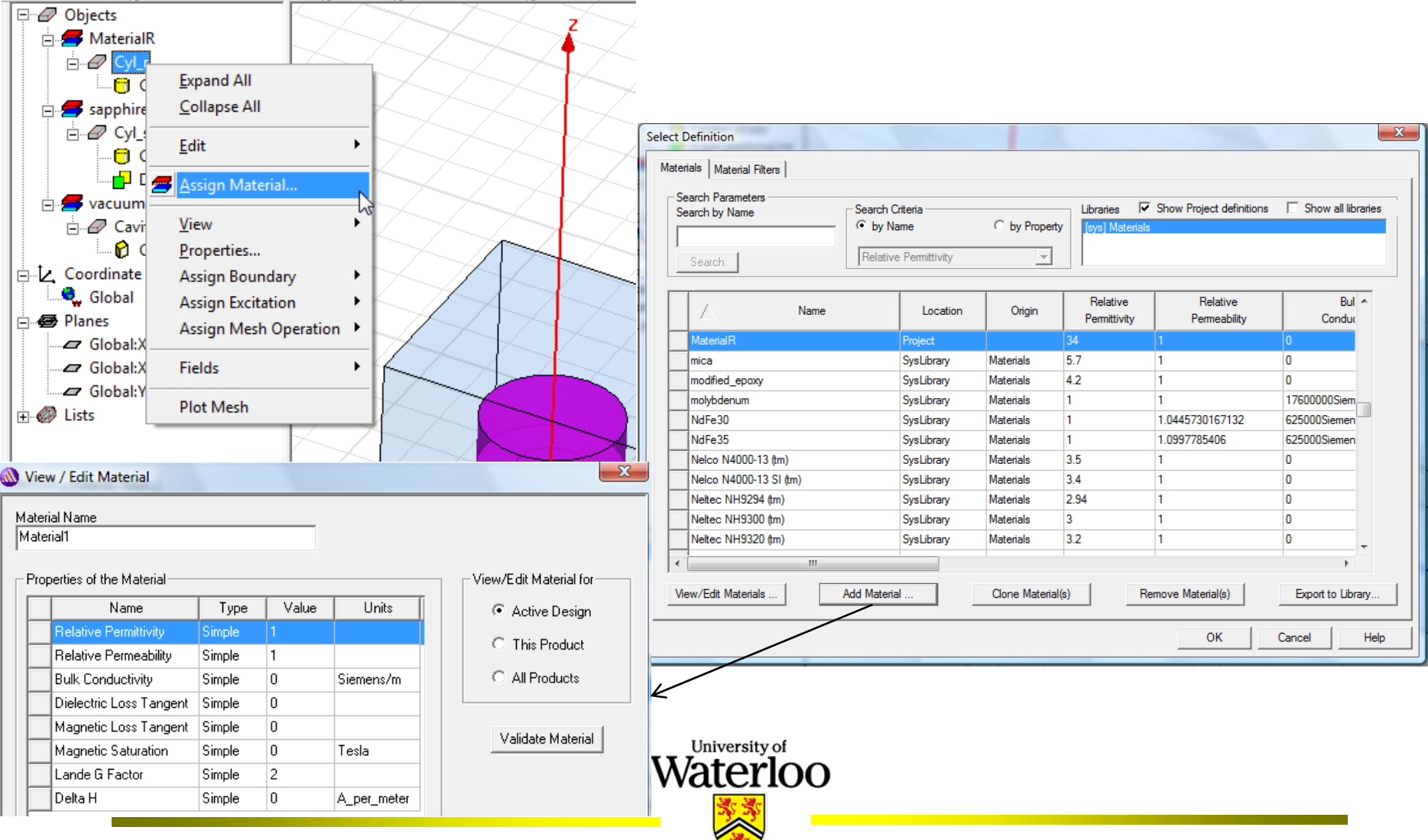

#### • Properties of the Objects

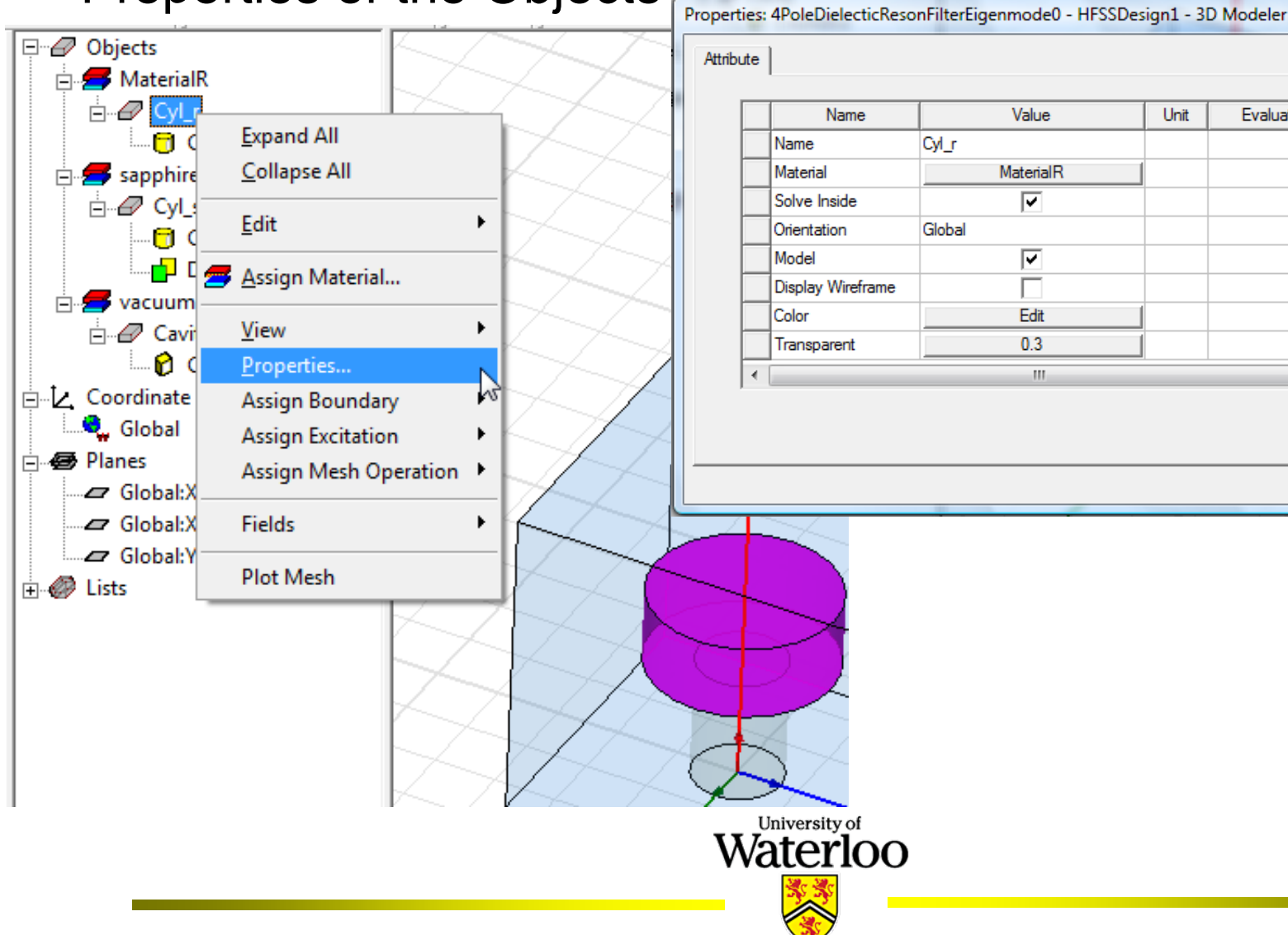

23

Descri

Cancel

Unit

Evaluated Value

Show Hidden

OK

- Common Boundary Conditions
  - Material properties
    - Boundary between two dielectrics
    - Finite conductivity of a conductor
  - Surface approximations
    - Perfect electric or magnetic surfaces
    - Radiation surfaces
    - Symmetry planes
    - Background or outer surfaces
  - Excitations (Driven mode)
    - Wave ports (External)
    - Lumped ports (Internal)

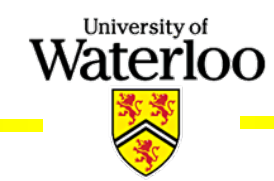

#### Assigning Boundaries

Copy To Clipboard

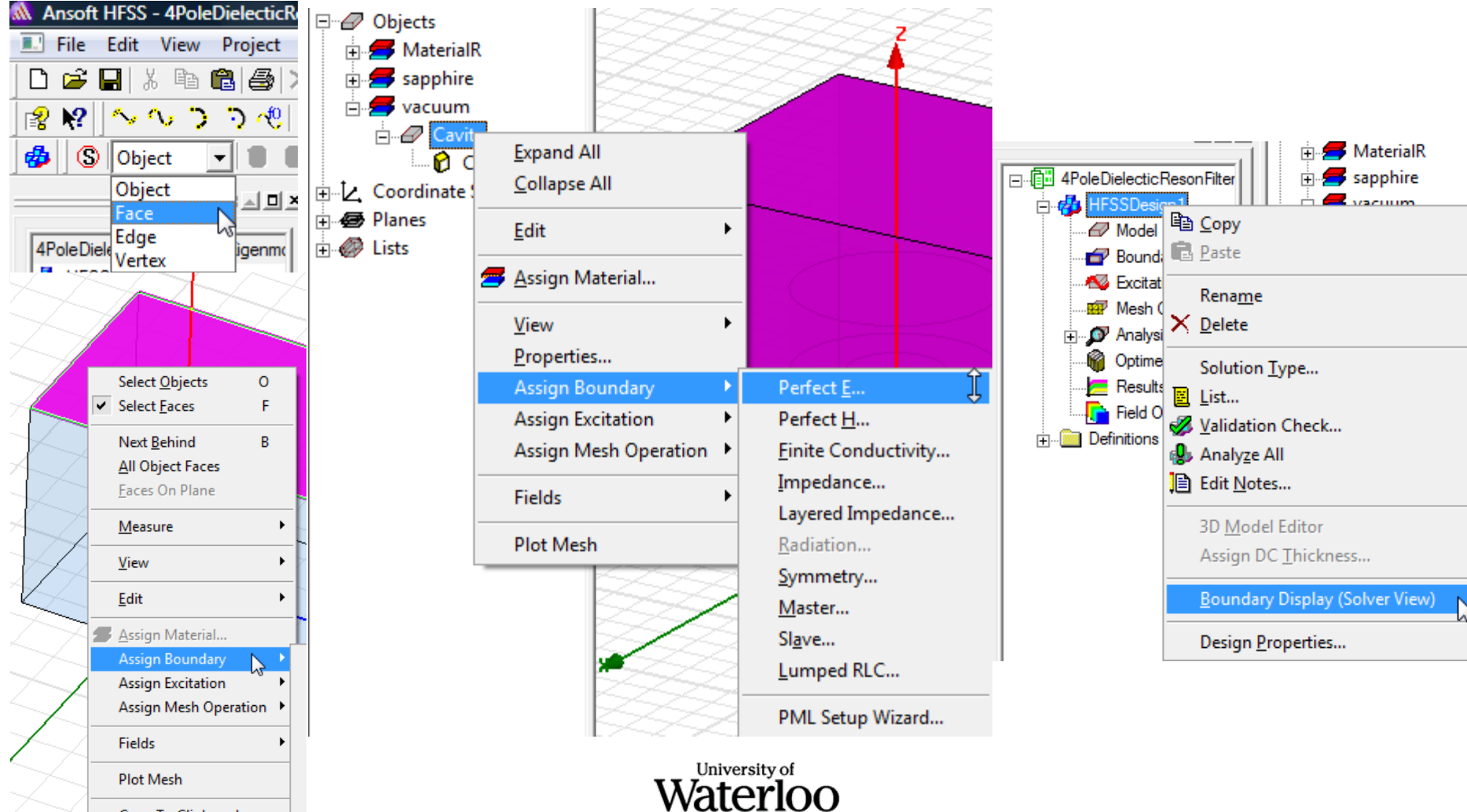

| <ul> <li>Analysis Setup</li> </ul>                                                                                                    | Solution Setup                                                                |
|----------------------------------------------------------------------------------------------------|-------------------------------------------------------------------------------|
| ResonFilterEigenmode0 - HFSSDesign1 - 3D Modeler - SOLVED - [4PoleDielecticResonFilterEigenmode0 - HF                                                                                                    | General Options Advanced Defaults                                             |
| $\begin{array}{c c c c c c c c c c c c c c c c c c c $                                                                                                    | Setup Name: Setup4                                                            |
| Validation Check Analyze All Analyze All Edit Notes Z                                                                                                    | Minimum Frequency:     0.1     GHz       Number of Modes:     10              |
| Image: Materia       Image: Materia       Image: M                                                                                                    | Adaptive Solutions                                                            |
| Cyl Boundaries                                                                                                    | Maximum Delta Frequency Per Pass: 0.1 %                                       |
| Image: Second second secon | Solution Setup General Options Advanced Defaults                              |
| Image: Coordinate Global     Results     Revert to Initial Mesh       Image: Global     Fields     Apply Mesh Operations                                                                                                    | Initial Mesh Options<br>↓ Do Lambda Refinement                                |
| Global: Boundary Display (Solver View) Clear Linked Data                                                                                                    | Target: 0.2 Use free space lambda                                             |
| Lists                                                                                                    | Adaptive Options Maximum Refinement Per Pass: 20 % Maximum Refinement: 100000 |
|                                                                                                    | Minimum Number of Passes: 1<br>Minimum Converged Passes: 1                    |
| University of Waterloo                                                                                                    | Solution Options                                                              |
|                                                                                                    |                                                                               |

- Adaptive Meshing
  - The mesh in HFSS is automatically constructed and tuned to give the most accurate and efficient mesh possible.
  - The adaptive meshing algorithm searches for the largest gradients in the E-field or error and sub-divides the mesh in those regions. It also targets singularities, such as the edge of a conductor, as locations to add extra elements.
  - The mesh growth for each adaptive pass is controlled by the Tetrahedron Refinement in percentage, which ensures that between each pass the mesh is sufficiently perturbed and guarantees the correct convergences.
  - After the mesh has been refined, a full solution is performed and the process is repeated until convergence.

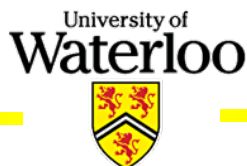

- Convergence
  - After each adaptive pass, HFSS compares the results (Frequencies for eigen mode, S-Parameters for driven mode) from the current mesh to the results of the previous mesh. If the answers have not changed by the user defined value or Delta Freq (for eigen mode)/Delta S (for driven mode), then the solution has converged and the current or previous mesh can be used to perform a frequency sweep (for driven mode).
  - If the solution has converged, then technically, the previous mesh is as good as the current mesh. In this case, HFSS will use the previous mesh (less than current mesh) to perform frequency sweeps (for driven mode) if they have been requested.

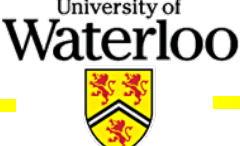

#### Design Examples (Eigen mode: DR) cont. 🖃 🖅 🕨 Validation Check and ÷. 🗲 s HFSSDesign 1\* ė. 🗲 🗸 **Starting Analysis** Model Ė∾€ 👉 Boundaries 🗄 🖉 Cooi Excitations 3D Modeler HFSS Tools Window Help Mesh Operations 🛱 😂 Plan Solution Type... And Liete - **D** (Ŧ) Analysi Optime 🖉 Add Solution Setup... E List... o 💾 🔣 Validation Check... List... 🚝 Results 🔒 Analyze All 💼 Field O Analyze All Edit Notes... +... Definitions Revert to Initial Mesh Ma Apply Mesh - 1 4Pole Dielectic Reson Filter Eigenma 📕 sap ÷٦-X 🖶 🚜 HFSSDesign 1\* 🖮 💋 vac Validation Check: 4PoleDielecticResonFilterEigenmode0 - HFSSDesign1 Clear Linked Model Ė--67 🚽 Boundaries 🛷 3D Model HFSSDesign1 toordi Excitations Boundaries and Excitations. 🗄 🕖 Planes Mesh Operations 🛷 Mesh Operations 🗄 🥔 Lists 🛷 Analysis Setup Analysis Validation Check completed. 🛷 Optimetrics 🔊 Setup 1 🛷 Radiation 🔊 Setup? Rename Optimetric: × Delete Results Field Over Properties... + Definitions Abort Close Analyze Revert to Initial Mesh University of Apply Mesh Operations Waterloo Enabled

|                       |             | 9 0      |               |                          | 100000        | Profile | convergence                     | Cigenmode Data | ·               |                                         |                          |
|-----------------------|-------------|----------|---------------|--------------------------|---------------|---------|---------------------------------|----------------|-----------------|-----------------------------------------|--------------------------|
| and (                 | Che         | ckin     | a S           | olution <b>F</b>         | Data          |         | Number of Passe                 |                | Pass Number     | # Tetrahedra                            | Max Delta Freq           |
|                       |             | 01111    | 90            |                          | din din       |         | Completed 17                    |                | 3               | 5/4                                     | 13.369                   |
|                       | [           | ⊡        | eDielecticR   | sonFilter                | 5             | n<br>h  | vlaximum 20<br>vlinimum 1       |                | 4               | 700                                     | 9.0673<br>0.4070         |
|                       |             |          | HFSSDesign    | 1 🕀 🧭 Lists              |               |         | Jau Dalta Fran 1                | <u>م</u>       | 5               | 1120                                    | 3.4070<br>3.6449         |
|                       |             | 1        | Model         |                          |               |         | viax Deita Freq. /<br>Target 01 | /6             | 7               | 1440                                    | 2.6443                   |
|                       |             |          | 🚽 Boundar     | es 📗                     |               |         | arget 0.1<br>Jurrent 2.0172     |                | 6               | 1443                                    | 0.01050                  |
|                       |             |          | 😼 Excitatio   | ns 📗                     |               |         |                                 |                |                 | 1000                                    | 1.0501                   |
| 1.1.1.1.1.1.1.1       |             |          | 🖅 Mesh Op     | erations                 |               | Vie     | ew: 🖲 Table                     | C Plot         | 3               | 2242                                    | 1.3031                   |
| olutions: 4PoleDieleo | ticResonFi  | ÷.,      | 💇 Analysis    |                          |               |         |                                 |                | 10              | 2700                                    | 0.07001                  |
| gn Variation: D1='29  | .87mm' D2=' |          | Optimetr      | cs                       | ='3.81mm'     |         |                                 |                | 12              | 3321<br>4004                            | 0.27601                  |
| lation: Setup1        |             |          | Results       | Consta Dana d            |               |         | NOT COM                         | NVERGED        | 12              | 4004<br>5000                            | 0.10020                  |
|                       |             |          | Field (       | Create <u>R</u> eport    | =>            | - 0     | Consecutive Dee                 |                | 13              | 0023                                    | 0.13233                  |
| file Convergence E    | igenmode D  | ÷        | Definitions 4 | Solution Data            |               | Т       | arriet 1                        | 363            | 14              | 0243<br>7010                            | 2.0070                   |
|                       | ]           |          |               | Output <u>V</u> ariables |               |         | Current 0                       |                | 10              | 7010<br>0770                            | 1.3370                   |
| Task                  | Real Time   | CPU Time | Memory        | Infor                    | mation ^      | Profile | e Converge                      | nce Eigenmod   | e Data          | 11200                                   | 2.1122                   |
| Adaptive Pass 17      | 00.00.00    | 00.00.01 | 40.014        | Eigenmode Solution       |               |         | .                               |                |                 | 11200                                   | 2.0172                   |
| mesnud_adapt_Fi       | 00:00:02    | 00:00:01 | 43.3 M        | 11206 tetrahedra         |               | Solv    | ved Modes                       |                |                 |                                         |                          |
| Solver MBS            | 00:00:03    | 00:00:02 | 242 M         | 69948 matrix 153MB disk  |               |         |                                 | -              | (011.)          |                                         |                          |
| eiaen                 | 00:02:04    | 00:01:54 | 69 M          | 69948 matrix             |               |         | Eigenmode                       | Frequency      | (GHZ)           |                                         |                          |
| adapt_part2_eigen     | 00:00:05    | 00:00:04 | 49.5 M        | 11206 tetrahedra         |               |         | Mode 1                          | 1.9017         |                 |                                         |                          |
|                       |             |          |               |                          |               |         | Mode 2                          | 2.2162         | 4.00E+001       |                                         |                          |
| Adaptive Pass 18      |             |          |               | Eigenmode Solution       |               |         | Mode 3                          | 2.3982         | 4<br>4 <b>4</b> |                                         |                          |
| mesh3d_adapt_FT       | 00:00:02    | 00:00:01 | 44.2 M        | 13286 tetrahedra         |               |         | Mode 4                          | 2 //15         |                 |                                         |                          |
| adapt_part1_eigen     | 00:00:04    | 00:00:03 | 81.4 M        | 13286 tetrahedra         |               |         |                                 | 2.4413         | 3.00E+001       |                                         |                          |
| Total                 | 00:12:09    | 00:10:20 |               |                          |               |         | Mode 5                          | 2.4/14         |                 |                                         |                          |
|                       |             |          |               |                          | E             |         | Mode 6                          | 2.4792         | 2.00E+001       |                                         |                          |
| •                     |             |          |               |                          |               |         | Mode 7                          | 2.7758         |                 |                                         |                          |
|                       | honr        | ovida    | d for         |                          |               |         | Mode 8                          | 2,9639         | 1.00E+001       |                                         |                          |
|                       | ne hi       | UVIUE    |               | iussy case               | University of | -       | Mode 9                          | 2 9052         | 1               |                                         |                          |
|                       |             |          |               |                          | Waterloo      | _       | Mode 5                          | 2.3033         | ₽               |                                         |                          |
|                       |             |          |               |                          | valuitoo      |         | I Mode 10                       | 3 1033         | 0.00E+000       | +++++++++++++++++++++++++++++++++++++++ | <del>╕╻╷╷╡╡╷╷╷╷╷╷╷</del> |

- -- 1

Pass Number 

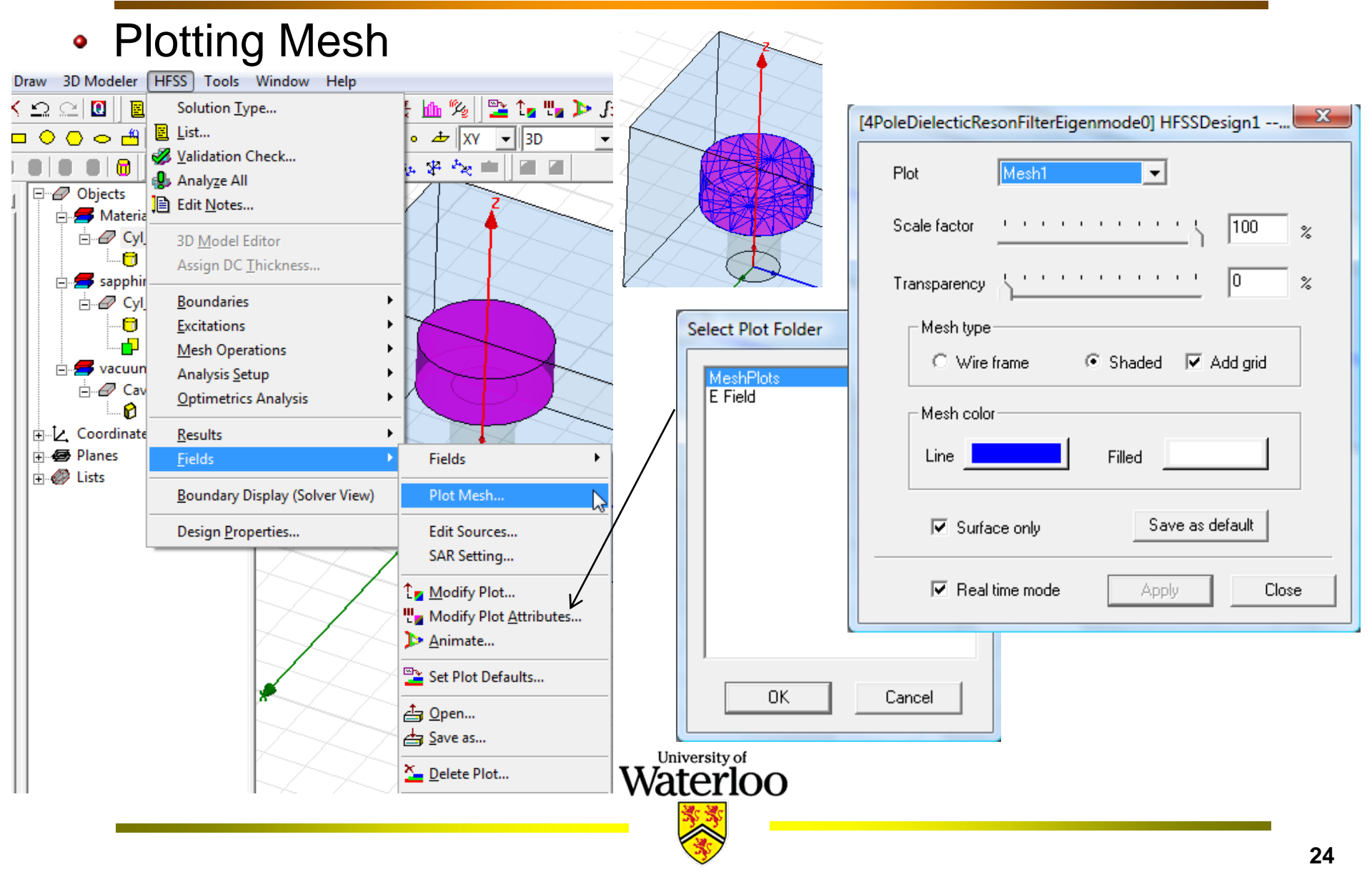

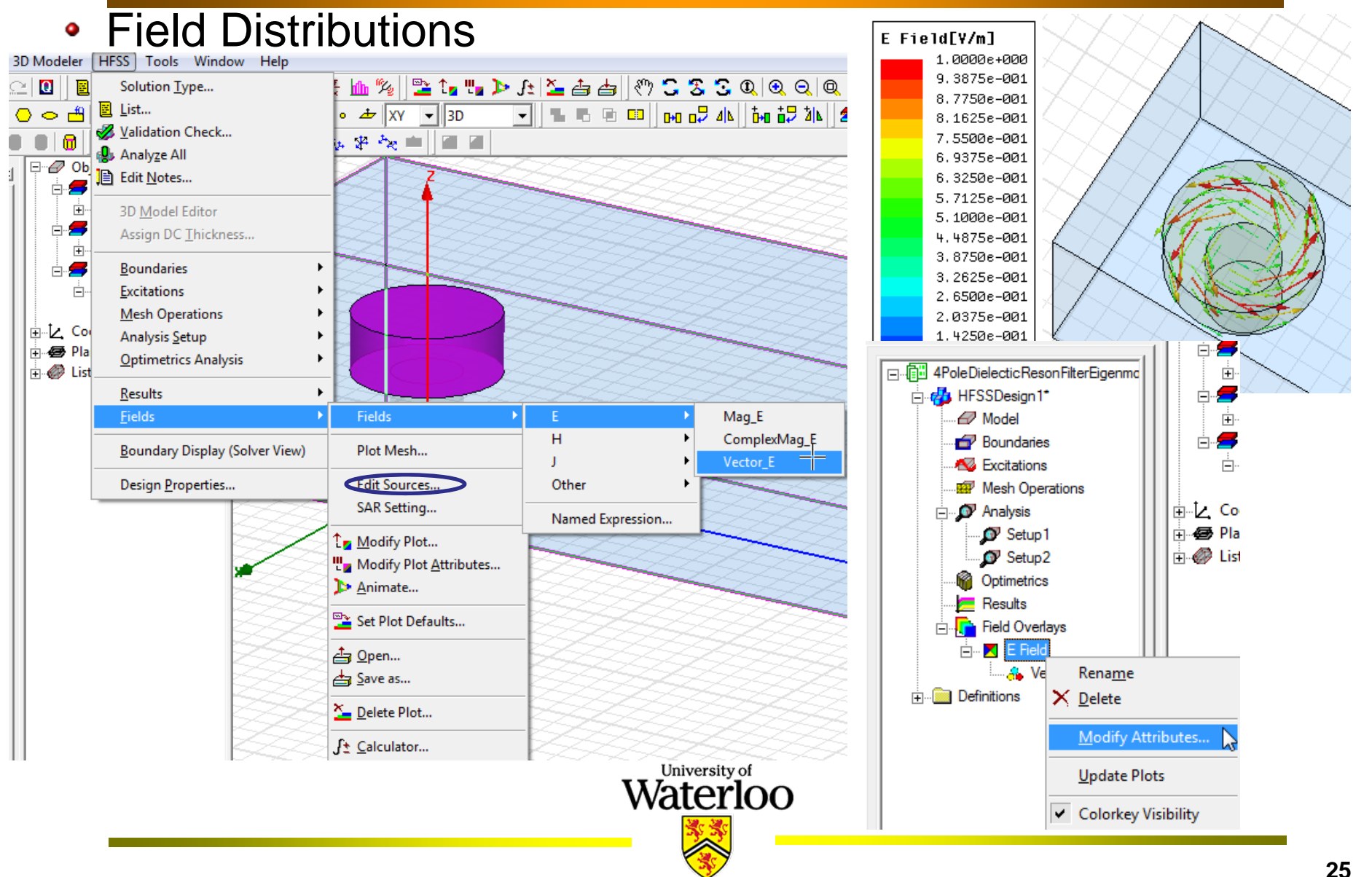

#### • 3D Model of the DR Filter

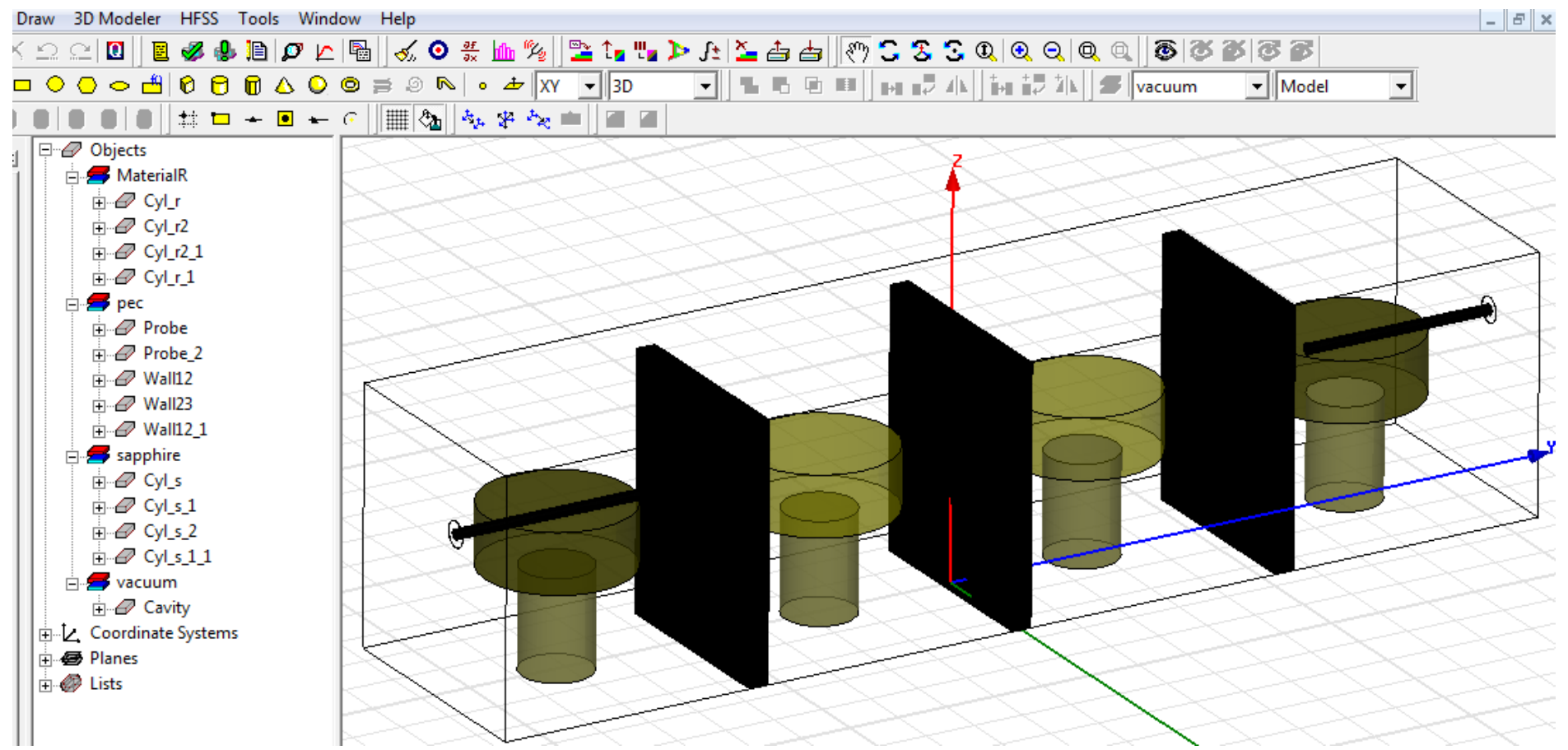

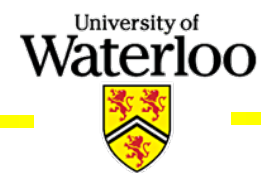

Port

- Excitation
  - Probe

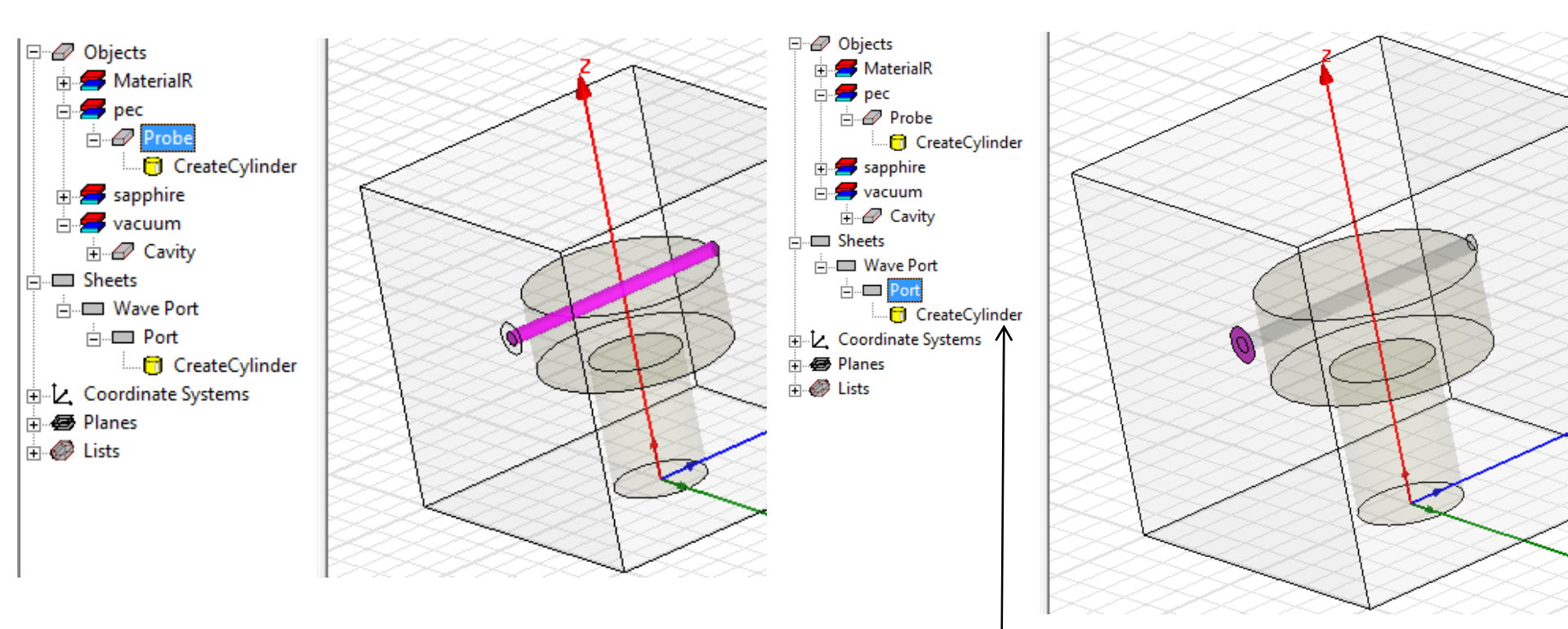

The height of the cylinder is 0 = a sheet in a circular shape

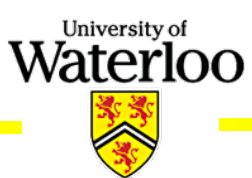

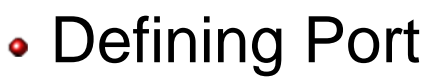

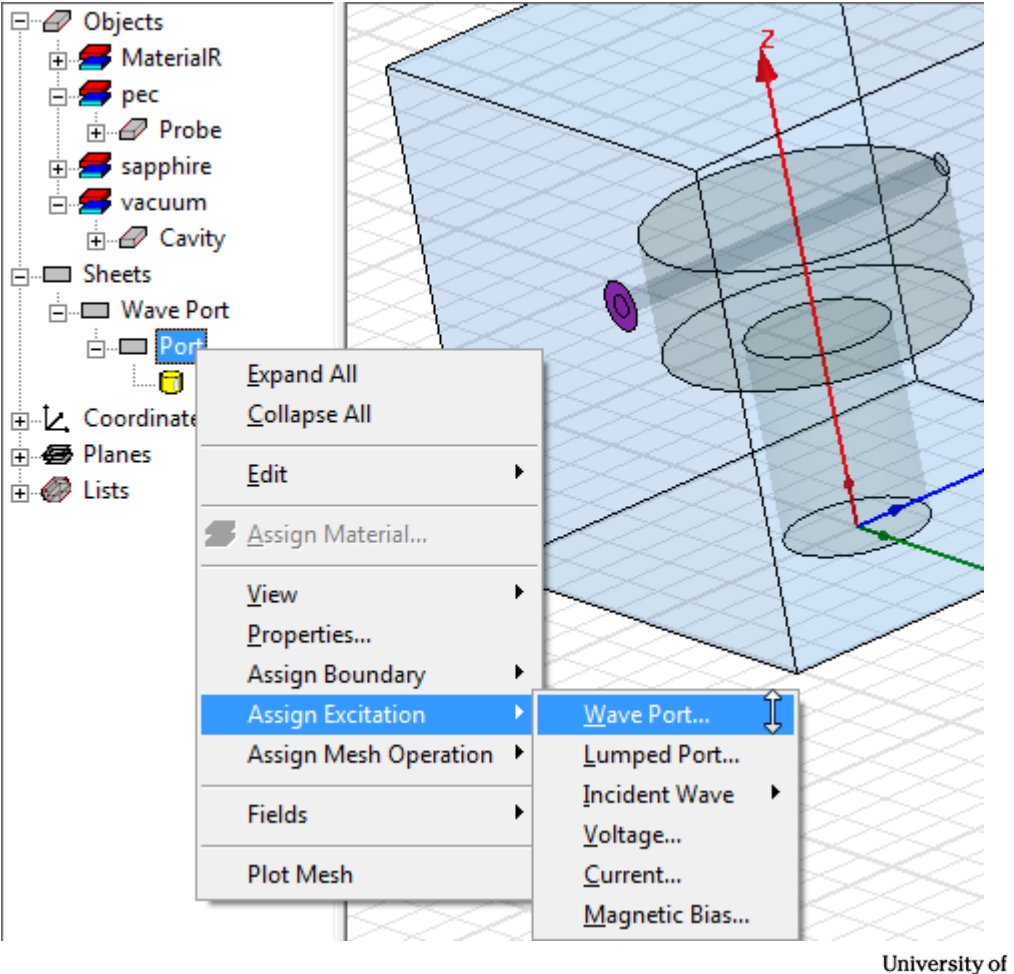

| r                               | Wave Port                                             | × |
|---------------------------------|-------------------------------------------------------|---|
|                                 | General Modes Post Processing Defaults                |   |
| $\mathbf{F}$                    | Name: WavePort1                                       |   |
| 10                              | Wave Port                                             | x |
| D                               | General Modes Post Processing Defaults                |   |
| A                               | Number of Modes:                                      |   |
| $\mathcal{N}$                   | Mode Integration Line Characteristic Impedance (Zo)   |   |
|                                 | 1 None Zpi                                            |   |
| $\mathbf{f} \propto \mathbf{s}$ | Wave Port                                             | x |
|                                 | General Modes Post Processing Defaults                |   |
| <u>S</u>                        | Post processing operations do not affect field plots. |   |
|                                 | Port Renormalization                                  | 1 |
|                                 | O Do Not Renormalize                                  |   |
|                                 | Renormalize All Modes                                 |   |
|                                 | Full Port Impedance: 50 Ohm 💌                         |   |
|                                 | C Renormalize Specific Modes Edit Mode Impedances     |   |
|                                 | Deembed Settings                                      |   |
|                                 | Deembed Distance: 0 mm 🖵                              |   |
| University of Waterlo           | Positive distance will deembed into the port.         |   |

- Wave Port
  - HFSS assumes that the Wave Port is connected to a semi-infinite long waveguide that has the same cross-section and material properties as the port.
  - Wave ports calculate characteristic impedance, complex propagation constant, and generalized S-Parameters.
- Lumped Port
  - Lumped ports are similar to traditional wave ports, but can be located internally and have a complex user-defined impedance.

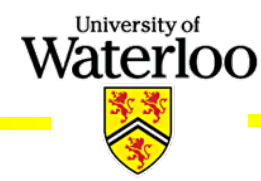

- Analysis Setup
  - Single Frequency

| Solution Setup                                    |                                        |
|---------------------------------------------------|----------------------------------------|
| General Options Advanced Defaults                 | Solution Setup                         |
| Setup Name: Setup 1                               | General Options Advanced Defaults      |
| Solution Frequency: 2 GHz –                       | Initial Mesh Options                   |
| Solve Ports Only                                  | Do Lambda Refinement                   |
| Maximum Number of Passes: 9                       | Target: 0.3333 🔽 Use free space lambda |
| Convergence per pass                              | Adaptive Options                       |
| Maximum Delta S     0.01                          | Maximum Refinement Per Pass: 20 %      |
| C Use Matrix Convergence Set Magnitude and Phase. | Maximum Refinement: 100000             |
|                                                   | Minimum Number of Passes: 1            |
|                                                   | Minimum Converged Passes: 1            |
|                                                   | - Solution Options                     |
|                                                   | Use Low-Order Solution Basis           |
| Wa                                                | University of aterioo                  |

35

| <ul> <li>Analysis Setup (cont.)</li> </ul> | Edit Sweep                                |   |
|--------------------------------------------|-------------------------------------------|---|
|                                            | Sweep Name: Sweep1                        |   |
| <ul> <li>Frequency Sweep</li> </ul>        | Sweep Type DC Extrapolation Options       | 1 |
|                                            | Discrete     Extrapolate to DC            |   |
|                                            | C Fast Minimum Solved Frequency 0.1 GHz   |   |
|                                            | Snap Magnitude to 0 or 1 at DC            |   |
|                                            | Snapping Tolerance 0.01                   |   |
| □                                          | Setup Interpolation Convergence           | 1 |
|                                            | Max Solutions: 50 Time Domain Calculation |   |
| ⊕ Boundaries     ⊕ Cyl_r_1                 | Error Tolerance: 0.5 %                    |   |
| Mesh Operations                            |                                           |   |
| ⊡                                          | Frequency Setup                           | 1 |
| Bename                                     | Type: Linear Step                         | 1 |
|                                            |                                           |   |
| Port Field                                 | Start 1.9 GHz  Display >>                 |   |
| Field Ove                                  | Stop 1.94 GHz 💌                           |   |
| Add Dependent Solve Setup                  | Step Size 0.001 GHz 💌                     |   |
|                                            | Save Fields (All Fraguencies)             |   |
|                                            |                                           |   |
|                                            |                                           |   |
|                                            |                                           |   |

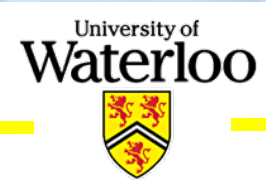

#### Solution Data

| Solutions: 4PoleD                      | ielecticResonFilter2_        | 3 - HFSSDesig   | gn1            |                  |      | Solutions: 4P                    |
|----------------------------------------|------------------------------|-----------------|----------------|------------------|------|----------------------------------|
| Design Variation: 12<br>Simulation: Se | 21mm' Ls='20.32mm' 9<br>tup1 | 6='51.5mm' T='3 | .81mm' TP='0.1 | mm' W12='10.058m |      | Design Variation:<br>Simulation: |
| Profile Convergence                    | e Matrix Data                |                 |                |                  |      | Profile Conver                   |
| ⊢ Number of Passe                      | 8                            | Pass Number     | # Tetrahedra   | Max Mag. Delta S |      | ☑ S Matrix                       |
| Completed 15                           |                              | 1               | 4925           | N/A              |      | 🔲 Y Matrix 🛛                     |
| Maximum 15                             |                              | 2               | 5739           | 1.0365           |      | 🔲 Z Matrix                       |
| Minimum 1                              |                              | 3               | 6684           | 1.3885           |      | Magnitude/P                      |
| 🗖 Max Mag. Delta :                     | S                            | 4               | 7814           | 0.7              |      | ŕ                                |
| Target 0.01                            |                              | 5               | 9164           | 0.23503          |      |                                  |
| Current 0.02134                        | 12                           | 6               | 10781          | 0.2556           |      | Freq                             |
| View: 💿 Table                          | C Plot                       | 7               | 12725          | 0.066175         |      | 1.9 (GHz) Wa                     |
|                                        |                              | 8               | 15054          | 0.13555          |      | Wa                               |
|                                        |                              | 9               | 17631          | 0.085955         | 🛞 Ex | port Network Data So             |
|                                        |                              | 10              | 20905          | 0.15014          | 0    | C K HESS                         |
| NOT CO                                 | NVERGED                      | 11              | 24388          | 0.10422          |      |                                  |
| Consecutive Pas                        | ses                          | 12              | 29028          | 1.4731           |      | File name: 4P                    |
| Target 1                               |                              | 13              | 34572          | 0.11683          |      | Save as type: To                 |
| Current 0                              |                              | 14              | 39563          | 0.0769           | 0    | Browne Folderr Dat               |
|                                        |                              | 15              | 45270          | 0.021342         |      | Pla<br>Net<br>MA                 |

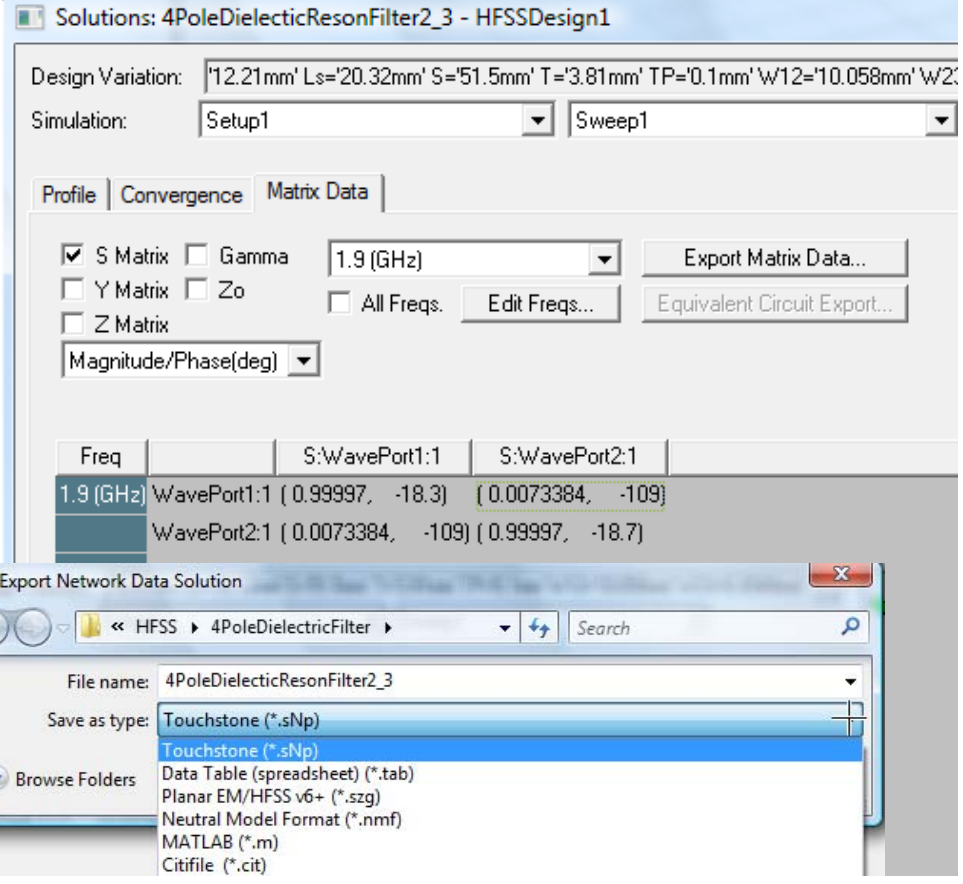

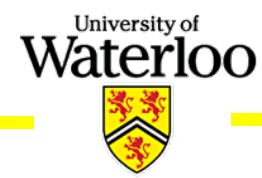

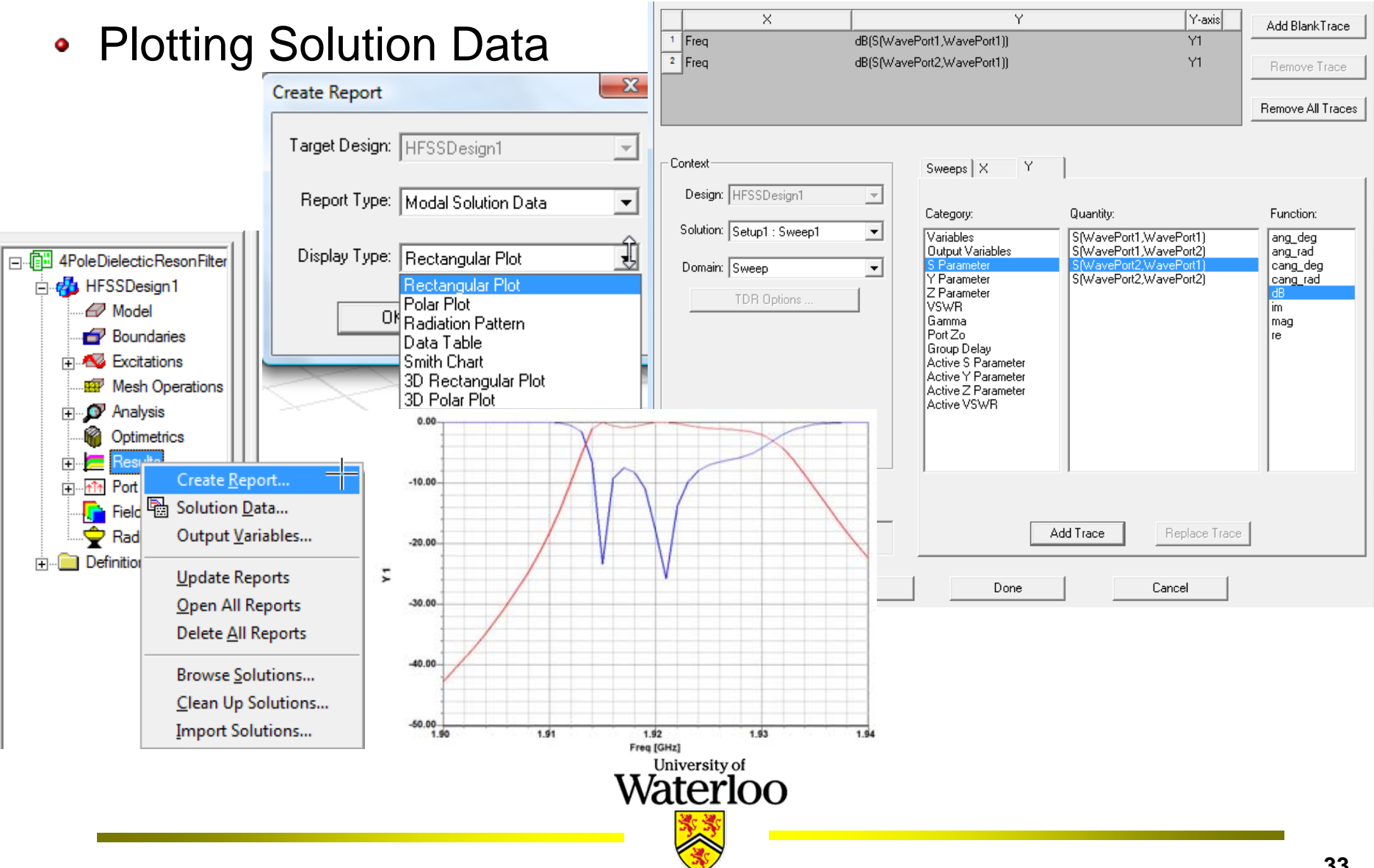

Port Field Display

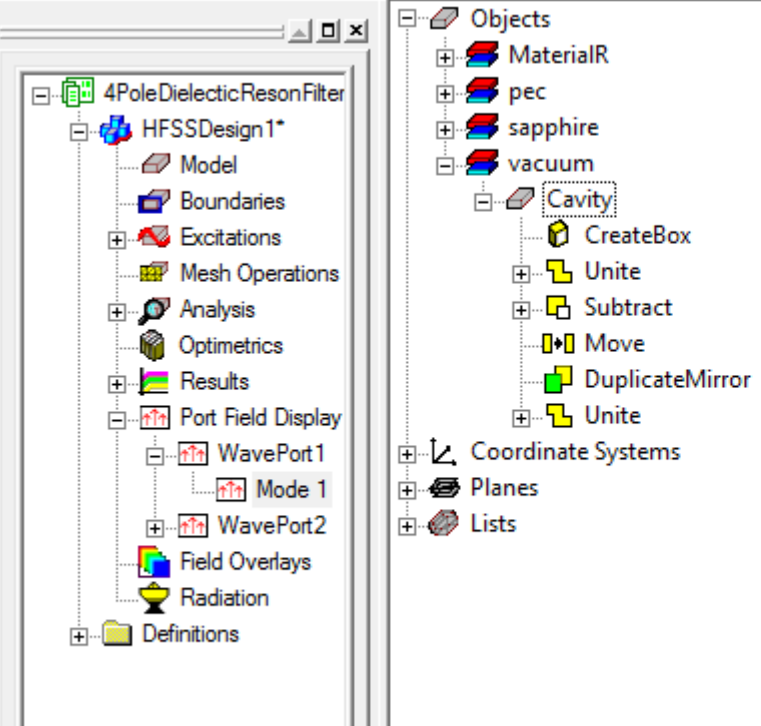

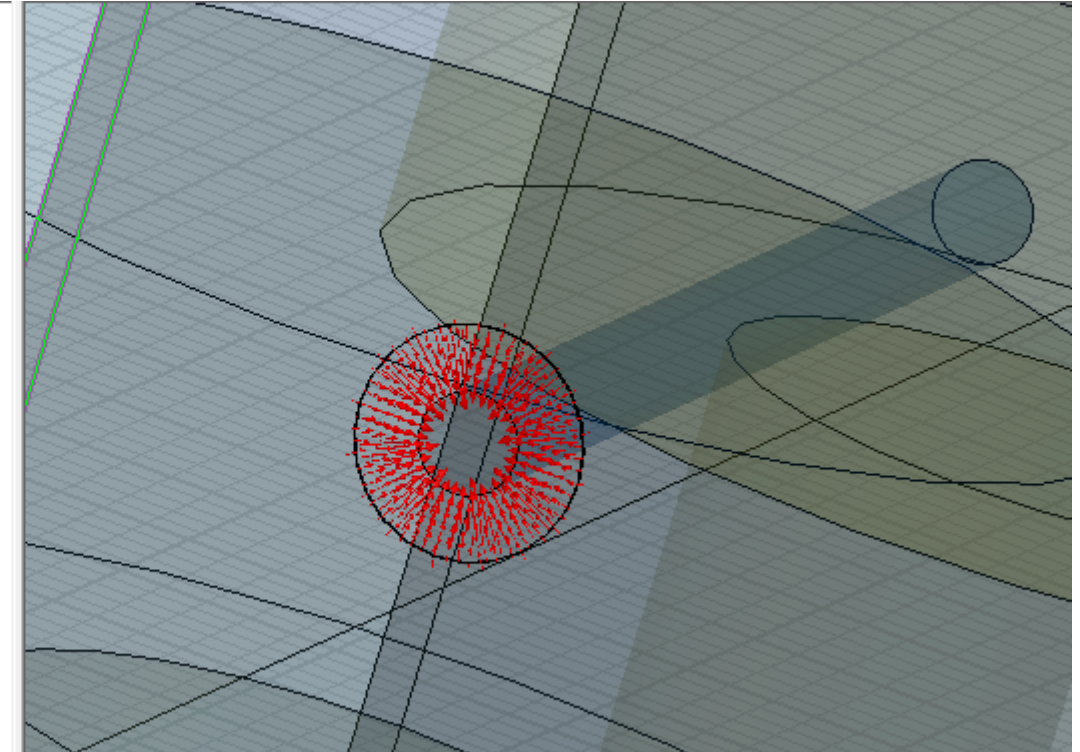

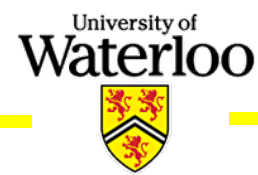

| Parametric Analysis                                                                                                    | Add/Edit Sweep                                                                                                    |
|----------------------------------------------------------------------------------------------------|----------------------------------------------------------------------------------------------------|
| • Talametric Analysis                                                                                                    | Variable Descripti                                                                                                    |
| David 2D Madalas [UECC] Tarala (Mindavid Uala                                                                                                    | Variable D1  Variable D1 Variable D1 Varia |
|                                                                                                    | C Single value                                                                                                    |
| K Solution Lype                                                                                                    |                                                                                                    |
| $\Box \bigcirc \bigcirc \bigcirc \bigcirc \stackrel{\text{def}}{\longrightarrow} \blacksquare \sqsubseteq \text{Ist} \qquad \qquad \bullet \implies \forall XY$ | ✓ 3D C Linear count Add >>                                                                                                    |
| D D D D D D D D D D D D D D D D D D D                                                                                                    |                                                                                                    |
| Analyze All                                                                                                    | C Octave count                                                                                                    |
|                                                                                                    |                                                                                                    |
| Defined Cyl. 3D Model Editor                                                                                                    | Delete                                                                                                    |
| Assign DC Thickness                                                                                                    | Start: 29.8 mm -                                                                                                    |
| Even Cyl Boundaries                                                                                                    | Stop: 30                                                                                                    |
| 🗐 🖅 pec 🕴 Excitations                                                                                                    |                                                                                                    |
| 🗈 🖅 sapphir Mesh Operations 🔹 🕨 🚬                                                                                                    | Step: 0.01 mm 🔽 OK Cancel                                                                                                    |
| 🕀 🖅 vacuun 🛛 Analysis Setup 🔹 🕨 🖉                                                                                                    |                                                                                                    |
| Coordinate Optimetrics Analysis                                                                                                    | netric                                                                                                    |
| Eists Results                                                                                                    | nization                                                                                                    |
| Fields                                                                                                    | Sweep Analysis                                                                                                    |
| Radiation Market Sweet                                                                                                    | p Definitions Table General Calculations Options                                                                                                    |
| Boundary Display (Solver View) Opt S                                                                                                    | nc # Variable Description Add                                                                                                    |
| Design <u>P</u> roperties                                                                                                    | D1 Linear Step from 29.8mm to 30mm, step=0.01mm                                                                                                    |
|                                                                                                    | Delete                                                                                                    |
|                                                                                                    | Waterloo                                                                                                    |

#### Optimization

Properties: 4PoleDielecticResonFilter2\_3 -

|               | Setup Optimization      |               |                                |              |          | ×              |
|---------------|-------------------------|---------------|--------------------------------|--------------|----------|----------------|
|               | Goals Variables Ge      | neral Options |                                |              |          |                |
|               | Optimizer: Quasi Newt   | on            | •                              |              |          |                |
| HFSSDesign1   | Max. No. of Iterations: | 1000          |                                |              |          |                |
|               | Cost Function:          |               |                                |              |          |                |
|               | Solution                | Calculation   | Calc. Range                    | Condition    | Goal     | Weight         |
| O Tuning      | Setup1 : Sweep1         | S11_opt       | Freq(From 1.91GHz to 1.93GHz)  | <=           | [-20]    | [1]            |
| N : 171       | Setup1 : Sweep1         | S21_opt       | Freq(Single value at 1.905GHz) | <=           | [-40]    | [1]            |
| Nominal Value | Setup1:Sweep1           | S21_opt       | Freq(Single value at 1.935GHz) | <=           | [-40]    | [1]            |
| 7.84mm        | Setup1 : LastAdaptive   |               |                                | =            |          |                |
| .204mm        |                         |               |                                |              |          |                |
| 54mm          |                         |               |                                |              |          |                |
| 9.87mm        |                         |               |                                |              |          |                |
| 9.66mm        |                         |               |                                |              |          |                |
| .47mm         |                         |               |                                |              |          |                |
| 4.22mm        |                         |               |                                |              |          |                |
| 0.32mm        | Add                     | Delete        | Edit Calculation               | Edit Cal. Ra | nge Edit | Goal/Weight    |
|               | Acceptable Cost: 0      | Noise: 0.0    | 001                            |              | Show A   | dvanced Option |
|               |                         |               |                                |              | ОК       | Cancel         |

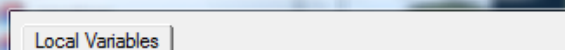

| C Va | lue Opt | imization | C Tuning      |   |
|------|---------|-----------|---------------|---|
|      | Name    | Include   | Nominal Value | ſ |
|      | н       |           | 37.84mm       | Ē |
|      | G       |           | 0.254mm       | Ī |
|      | а       |           | 1.117mm       | 1 |
|      | b       |           | 2.54mm        |   |
|      | D1      | ~         | 29.87mm       |   |
|      | D2      | ~         | 29.66mm       |   |
|      | d       |           | 7.47mm        | , |
|      | Ds      |           | 14.22mm       | 1 |
|      | Ls      |           | 20.32mm       |   |

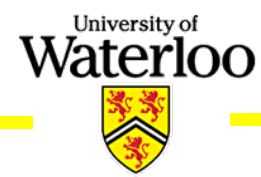

| <ul> <li>Optimization (cont.)</li> </ul>                                                                                                    | Edit Calculation Range                                                                                                    |
|----------------------------------------------------------------------------------------------------|----------------------------------------------------------------------------------------------------|
| Output Variables           Output Variables           I           S11_opt           dB(S(WavePort1,WavePort1))           2           S21_opt           dB(S(WavePort1,WavePort1))                            | Edit Range   Variable:   Freq   Add   Image   Start:   1.91GHz   Delete     Image     Valid   Variable   Range   Image     Valid   Variable   Range   Image   Image   Image   Image   Image   Image   Image   Image   Image   Image   Image   Image   Image   Image   Image   Image     Image   Image <td< th=""></td<> |
| Name:     Add     Update       Expression:     Insert Quantity Into Expression       Calculation     Category:     Quantity:       Design:     HFSSDesign1     Variables       S[WavePort1]     S[WavePort1] | Delete     Goal Value /Weight     Goal Value     Type:     Simple Numeric Valu     Goal Value     Goal Value     Goal Value                                                                                                    |
| Report<br>Type:     Modal Solution Data       Solution:     Setup1 : LastAdaptive       Solution:     Setup1 : LastAdaptive       Solution:     Setup1 : LastAdaptive                                        | Cosh<br>deriv<br>exp<br>im<br>integ<br>In<br>log10<br>mag<br>Total<br>OK<br>Cancel<br>Help                                                                                                    |

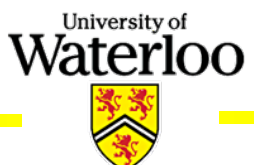

#### **Design Examples (Driven mode: MSL)**

3D Model of the MSL

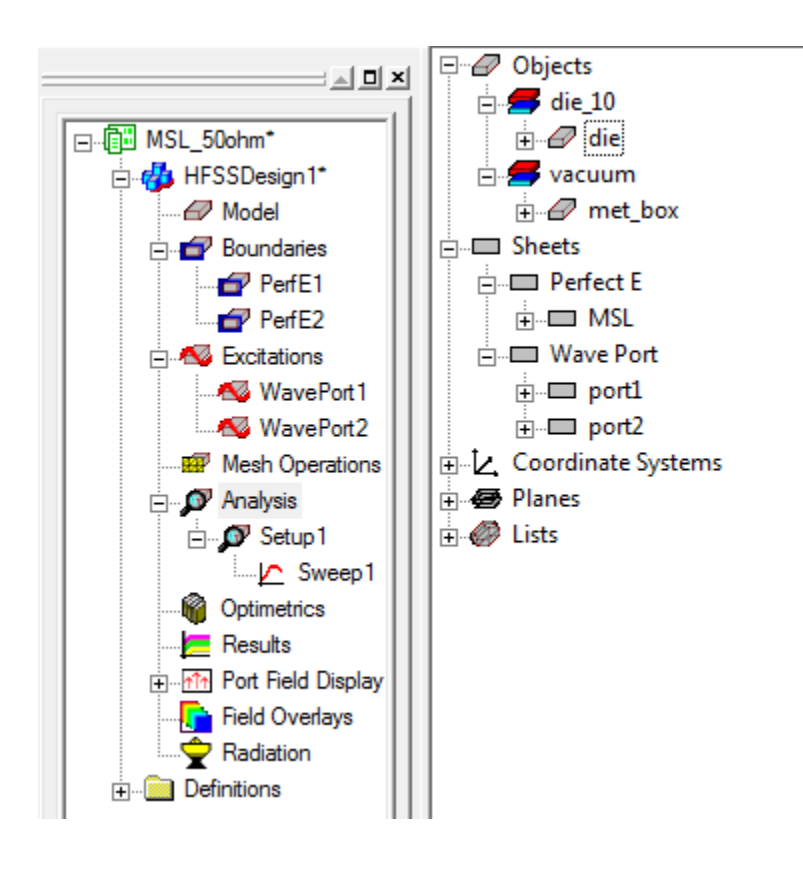

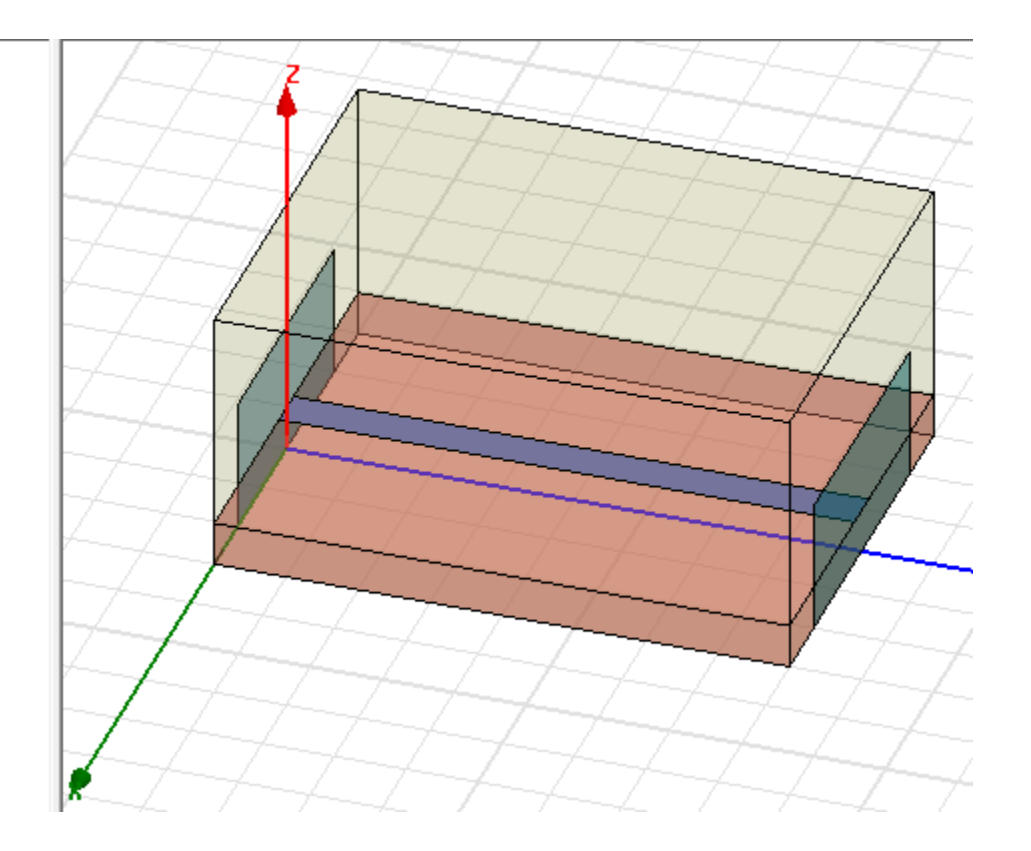

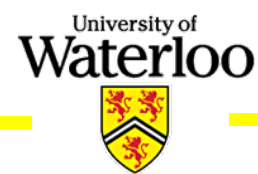

#### **Design Examples (Driven mode: MSL)**

Port Field Display

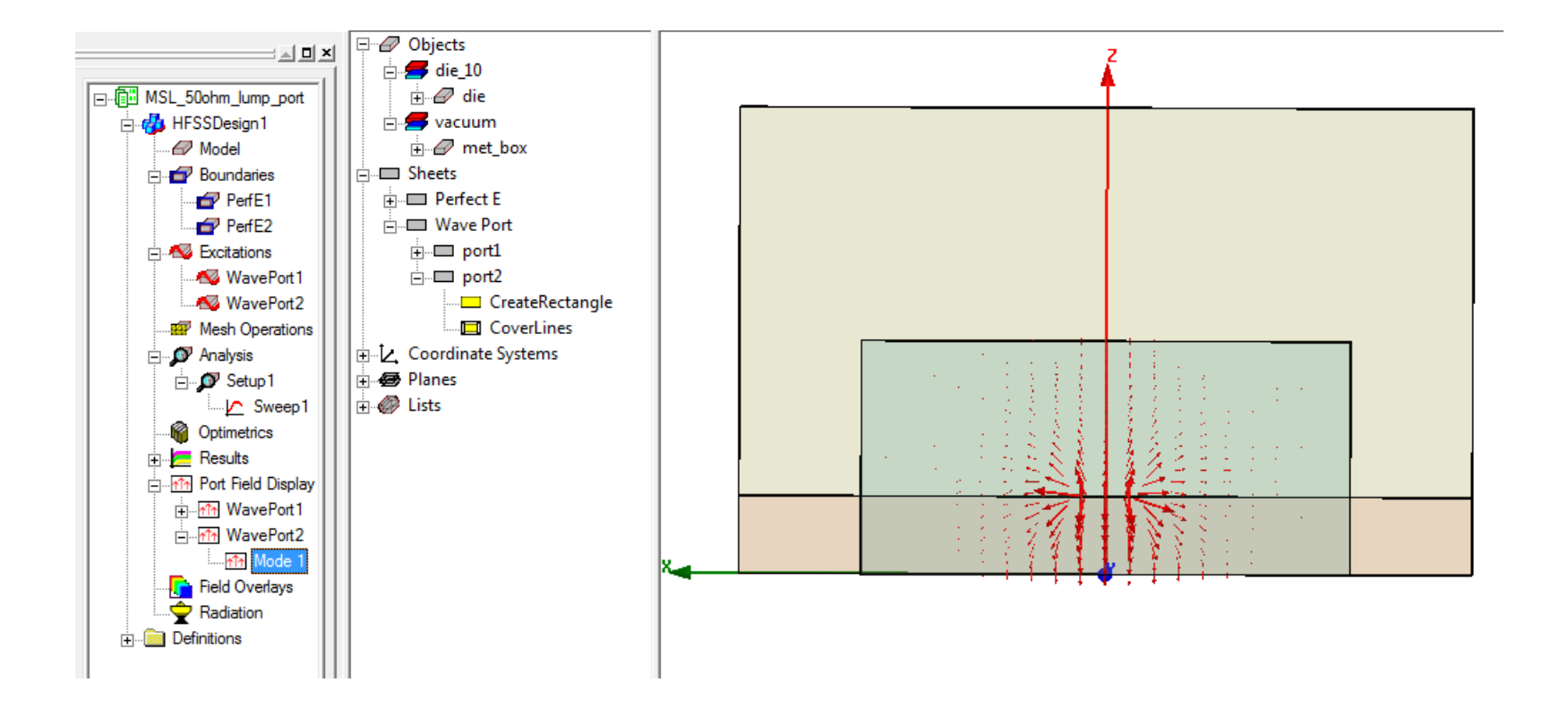

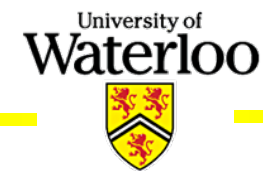

## **Design Examples (Driven mode: MSL)**

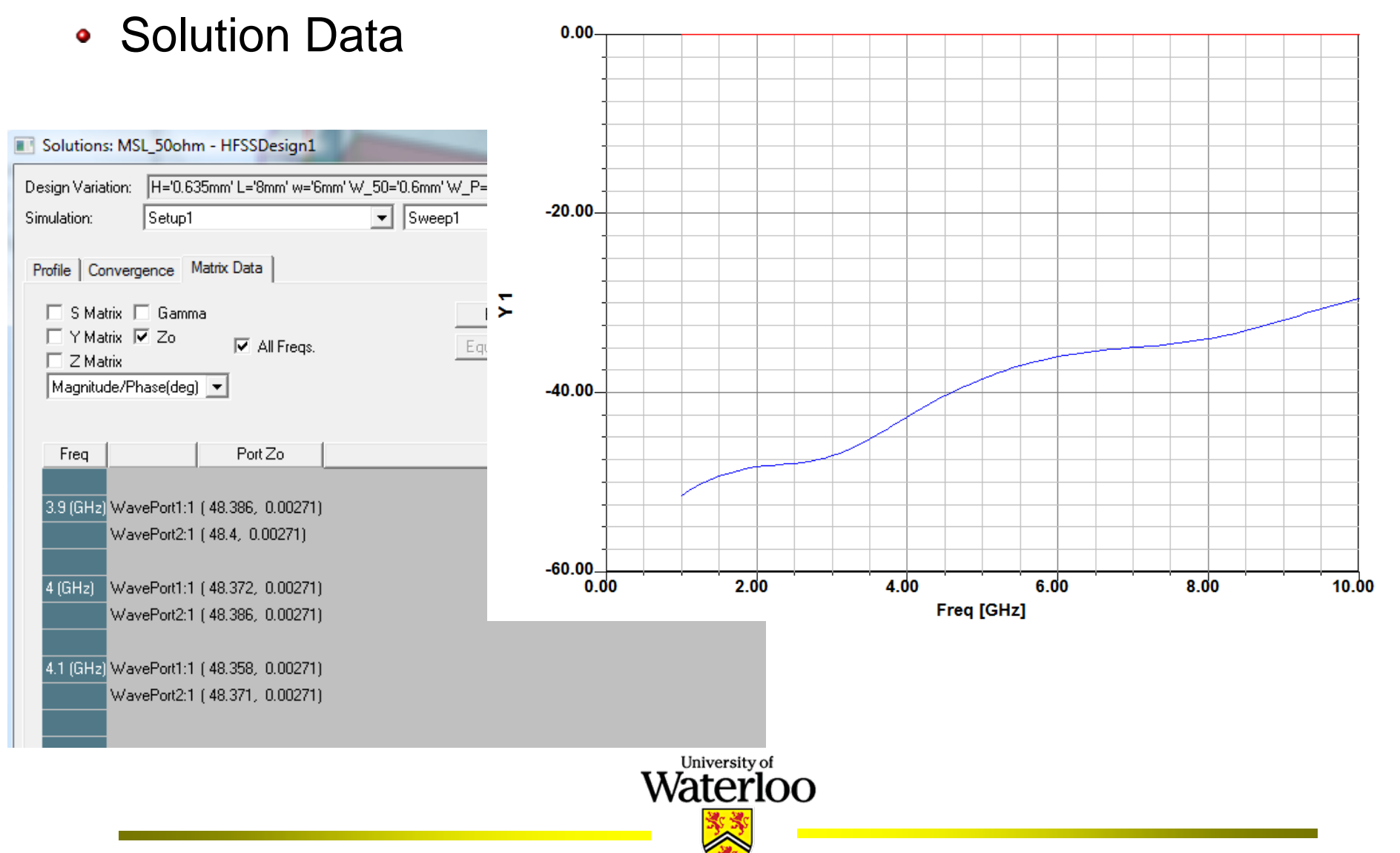